Configuration du simulateur :

### Minimum requis :

PC : windows 7 / 500MO libre sur le disque dur / config écran : 1280/1024 / 4Go de Ram

Une fois que vous avez téléchargé le simulateur, décompressez le fichier avec le logiciel WINRAR par exemple.

| Select the land<br>choices below                                                                                                    | uage for this installation from the                                                                                                    | •                                                                                                    |                                                                  |
|----------------------------------------------------------------------------------------------------|----------------------------------------------------------------------------------------------------|----------------------------------------------------------------------------------------------------|------------------------------------------------------------------|
| English                                                                                                    |                                                                                                    | -                                                                                                    |                                                                  |
|                                                                                                    | OK N Cancel                                                                                                    |                                                                                                    |                                                                  |
|                                                                                                    |                                                                                                    |                                                                                                    |                                                                  |
|                                                                                                    |                                                                                                    |                                                                                                    |                                                                  |
| gramming Station iTNC530 S                                                                                                    | tup                                                                                                    |                                                                                                    | X                                                                |
|                                                                                                    | Welcome to the InstallShield<br>Station iTNC530<br>The InstallShield® Wizard will ins<br>iTNC530 on your computer. To c                                                                                                    | I Wizard for Pr<br>tall Programming<br>ontinue, click Ne                                                                     | g Station<br>ext                                                 |
|                                                                                                    |                                                                                                    |                                                                                                    |                                                                  |
| gramming Station iTNC530 S                                                                                                    | etup                                                                                                    |                                                                                                    | Σ                                                                |
| gramming Station iTNC530 S<br>License Agreement<br>Please read the following lice                                                                                                    | etup<br>ise agreement carefully.                                                                                                    |                                                                                                    | <u>م</u>                                                         |
| gramming Station iTNC530 S<br>License Agreement<br>Please read the following lice<br>Press the PAGE DOWN key t                                                                                                    | etup<br>Ise agreement carefully.<br>I see the rest of the agreement.                                                                                                    |                                                                                                    | 2                                                                |
| Dgramming Station iTNC530 S<br>License Agreement<br>Please read the following lice<br>Press the PAGE DOWN key to<br>Terms and Conditions of Lice<br>for the temporary use of gratu<br>for the permanent use of softw<br>(1)<br>Relations between Dr. Johan<br>customer pertaining to the usi<br>documentation or assistance<br>following Terms and Conditio<br>products (hereinafter HEIDEN                                                                   | etup<br>Ise agreement carefully.<br>Ise agreement carefully.<br>Ise the rest of the agreement.<br>Ince<br>tous software and<br>are for a consideration<br>res Heidenhain GmbH (hereinafter HE<br>of "Programming Station iTNC 530" so<br>(hereinafter jointly Software) shall be br<br>is of Licence. No persons other than end<br>HAIN Customers) shall be permitted to                                                                                                    | IDENHAIN) and<br>oftware and relat<br>ased exclusively<br>nd users of HEID<br>use the Softwar                                | the<br>ted online<br>yon the<br>DENHAIN<br>re;                   |
| bgramming Station iTNC530 S<br>License Agreement<br>Please read the following lice<br>Press the PAGE DOWN key th<br>Terms and Conditions of Lice<br>for the temporary use of gratu<br>for the permanent use of softw<br>(1)<br>Relations between Dr. Johan<br>customer pertaining to the us;<br>documentation or assistance<br>following Terms and Conditio<br>products (hereinafter HEIDEN<br>Do you accept all the terms of<br>close. To install Programmin | etup<br>Ise agreement carefully.<br>Ise agreement carefully.<br>Ise agreement carefully.<br>Ise the rest of the agreement.<br>Ince<br>Is of software and<br>are for a consideration<br>Is Heidenhain GmbH (hereinafter HE<br>Is of Programming Station iTNC 530" so<br>(hereinafter jointly Software) shall be<br>Is of Licence. No persons other than et<br>HAIN Customers) shall be permitted to<br>the preceding License Agreement? If y<br>Station iTNC530, you must accept this | IDENHAIN) and<br>offware and rela<br>ased exclusively<br>nd users of HEIC<br>use the Softwar<br>you choose No,<br>agreement. | the<br>ted online<br>yon the<br>DENHAIN<br>re;<br>the setup will |

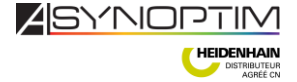

| <i>.</i>                                                                                             |                                                                                                    |                                                                                                    |                            |
|----------------------------------------------------------------------------------------------------|----------------------------------------------------------------------------------------------------|----------------------------------------------------------------------------------------------------|----------------------------|
| Programming Station iTNC530 Setup                                                                    |                                                                                                    | 23                                                                                                    |                            |
| Choose Destination Location<br>Select folder where Setup will install files.                         |                                                                                                    | (Jacobian Carlos)                                                                                                    |                            |
| Setup will install Programming Station iTNC530 in the                                                | e following folder.                                                                                       |                                                                                                    |                            |
| To install to this folder, click Next. To install to a differ<br>folder.                             | rent folder, click Browse and select another                                                              |                                                                                                    |                            |
| - Destination Folder                                                                                 |                                                                                                    | _                                                                                                    |                            |
| C:\Programme\iTNC530\340494                                                                          | Browse                                                                                                    |                                                                                                    |                            |
| InstallShield                                                                                        | <back cancel<="" next="" td=""><td></td><td>NEVT</td></back>                                              |                                                                                                    | NEVT                       |
| Programming Station iTNC530 Setup<br>Setup Type<br>Choose the setup type that best suits your needs. |                                                                                                    | No. of the second second secon |                            |
| Click the type of Setup you prefer.                                                                  |                                                                                                    |                                                                                                    |                            |
| Custom<br>Typical<br>Typical (with examples)                                                         | Description<br>You may choose the options you<br>want to install. Recommended for<br>advanced users only. |                                                                                                    |                            |
| InstallShield                                                                                        |                                                                                                    |                                                                                                    |                            |
|                                                                                                    | < Back Next > Cancel                                                                                      |                                                                                                    |                            |
|                                                                                                    |                                                                                                    |                                                                                                    | Select « custom » puls NEX |
| Deservering Chaties ITN/CE20 Cature                                                                  |                                                                                                    | X                                                                                                    |                            |

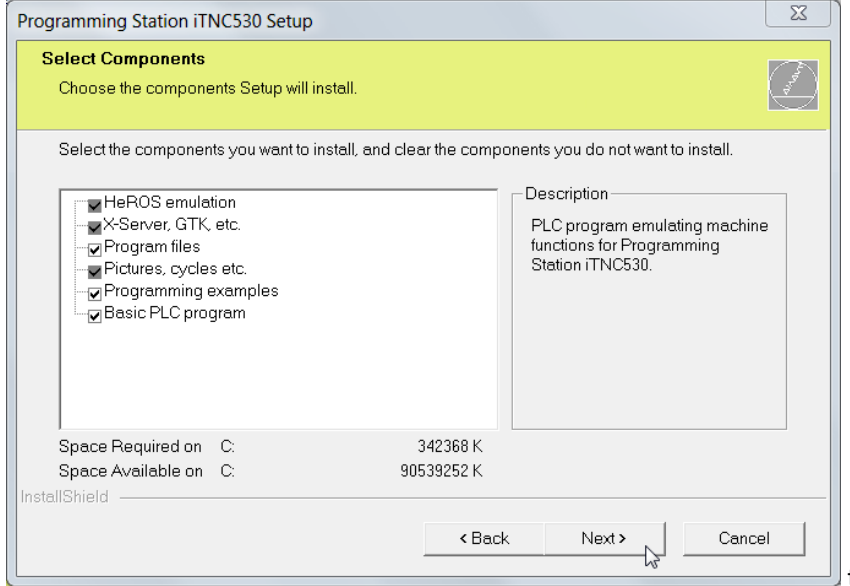

tout cocher puis next

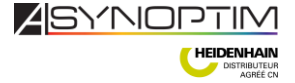

| elect Program Folder                    |                                                                             |                |
|-----------------------------------------|-----------------------------------------------------------------------------|----------------|
| Please select a program folder.         |                                                                             |                |
| Setup will add program icons to the Pro | ogram Folder listed below. You may type a ne<br>ist. Click Next to continue | w folder name, |
| Program Folders:                        |                                                                             |                |
| HEIDENHAIN\iTNC530\340494               |                                                                             |                |
|                                         |                                                                             |                |
| Existing Folders:                       |                                                                             |                |
| Acer                                    |                                                                             |                |
| Acer Arcade Deluxe                      |                                                                             | =              |
| Acer GameZone                           |                                                                             |                |
| Acer GridVista                          |                                                                             |                |
| adsiTV                                  |                                                                             |                |
| Agos                                    |                                                                             |                |
| avast! Antivirus                        |                                                                             |                |
| IIShield                                |                                                                             |                |
|                                         | <back next=""></back>                                                       | Cancel         |
|                                         |                                                                             | ·              |

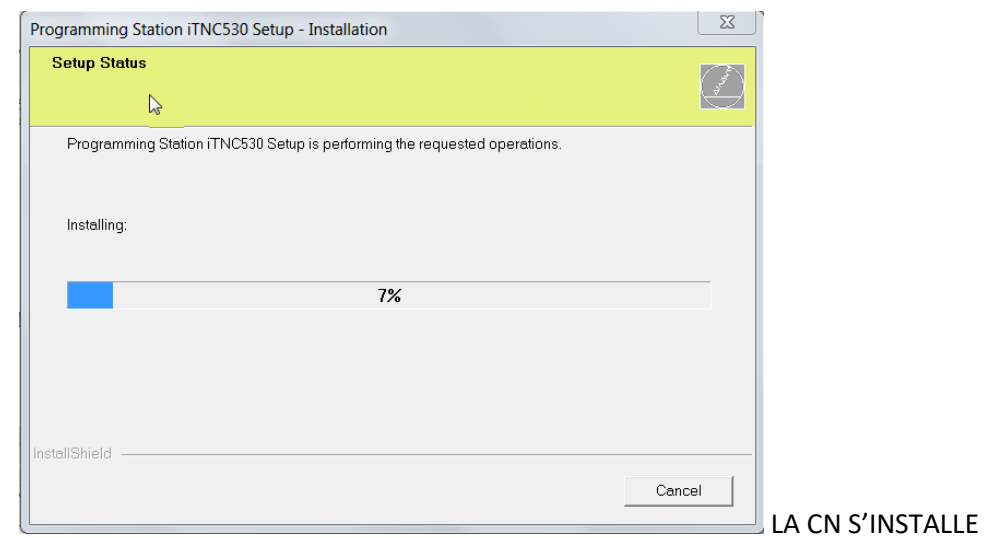

| Programming Station iTNC530 Se | etup                                                                           |  |
|--------------------------------|--------------------------------------------------------------------------------|--|
|                                | InstallShield Wizard Complete                                                  |  |
|                                | Setup has finished installing Programming Station iTNC530 on your<br>computer. |  |
|                                |                                                                                |  |
|                                | < Back Finish Cancel                                                           |  |

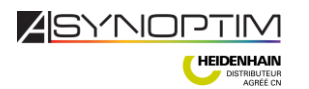

# Lancement de la Commande numérique

**iTNC** 

₹ 530

Double cliquer sur l'icône de démarage de la CN

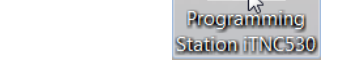

La CN se lance et converti ses fichier (cela peux prendre un peu de temps.

A la fin elle marque ceci :

| <b>X</b> itnc530                                                                                          |                            |
|----------------------------------------------------------------------------------------------------|----------------------------|
| Operating parameters erased                                                                               | Programming<br>and editing |
| HEIDENHAIN                                                                                                | A-13-                      |
| ShareHare<br>This software is a demo version. With the demo version with a maximum leng<br>of 100 lines.  | ion<br>sth                 |
| If you would like to purchase the complete version of iTNC530 programming station, please contact HEIDENH | of the<br>AIN.             |
| PLC Basic P<br>iTNC530                                                                                    | rogram                     |
|                                                                                                    |                            |

Dans la barre des taches située en bas à droite de l'écran vous trouverez l'icône de lancement de

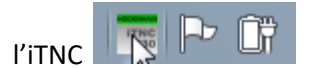

Double cliquez sur cet icône et cliquez

« more »

« Settings »

Selectionner comme suit :

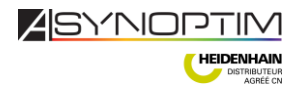

| IC programming station settings              | ۲. El El El El El El El El El El El El El |
|----------------------------------------------|-------------------------------------------|
| -Display-                                    | ок 1                                      |
| O 1024 × 768 full window                     |                                           |
| 🔿 1024 x 768 full screen                     |                                           |
| 1024 × 768 window                            |                                           |
| 1280 × 1024 full window                      |                                           |
| 1280 x 1024 full screen                      |                                           |
| ○ 1280 × 1024 window                         |                                           |
| Keyboard                                     |                                           |
| 🔿 US / iTNC Keyboard                         |                                           |
| Electronic Local PC-Keyboard                 |                                           |
| -Virtual Function Keys                       |                                           |
| <ul> <li>Launch keypad at startup</li> </ul> |                                           |
| O Horizontal keypad                          |                                           |
| Vertical keypad                              |                                           |
| Hardlock                                     |                                           |
| Use Hardlock Server                          |                                           |
| Programming Station                          |                                           |
| Virtual Machine                              |                                           |
| Server:                                      |                                           |
| C Marx Crypto-Box                            |                                           |
| Server Port 876                              | 5                                         |
|                                              |                                           |
|                                              | nuic                                      |

### Choisissez votre résolution d'écran en fonction de vos paramètres d'affichage

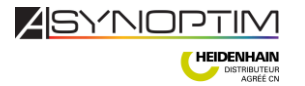

»

#### Utilisation de l'iTNC 530

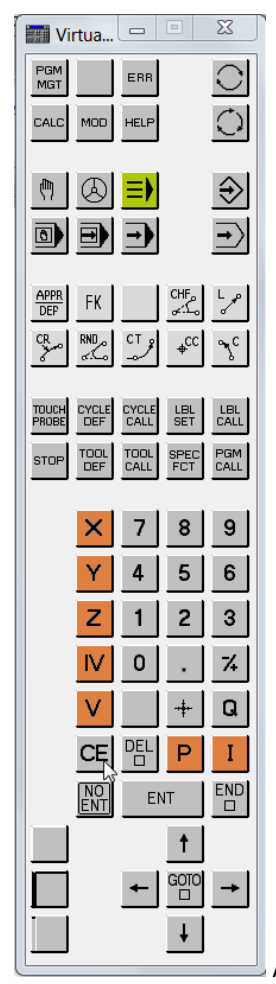

Appuyer sur « CE » jusqu'à obtenir cet écran

| X iTNC530  |       |            |                  |                 |      |            |                        |
|------------|-------|------------|------------------|-----------------|------|------------|------------------------|
| Manua      | l ope | ration     |                  |                 |      | Pro<br>and | gramming<br>editing    |
|            |       |            |                  |                 |      |            |                        |
| ACTL.      |       | X          |                  | +0              | .00  | 0          | S                      |
|            |       | Υ          |                  | +0              | .00  | 0          | <del></del>            |
| <b>~</b> _ |       | Ζ          |                  | +0              | .00  | 0          | <b>╹</b> <u>∩</u><br>— |
|            |       | <b>₩</b> a |                  | +0              | .00  | 0          | <br>s =                |
|            |       | <b>₩</b> A |                  | +0              | .00  | 0          |                        |
|            |       | S1 0.0     | 000              |                 |      |            | S100%                  |
| • •        |       | T          | Z 5 10           | 30 F            | 0    | M 5/9      | S .                    |
|            |       |            | 0% S-1<br>0% SEN | .ST<br>Imj lim  | IT 1 | 14:38      |                        |
| М          | s     | F          |                  | PRESET<br>TABLE |      |            | TOOL<br>TABLE          |

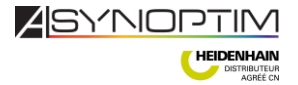

#### Passer la CN en Français :

Sur le Keypad selectionner les touches suivantes :

| Э мор                          |                                                                                                    |
|--------------------------------|----------------------------------------------------------------------------------------------------|
| Tapper le code <b>123</b> puis | 1T                                                                                                    |
|                                |                                                                                                    |
| File: MP123.MP                 | Line: 82 Column: 15 OVERWR                                                                                                    |
| MP 7230.0 : 3                  | ;NC dialogs                                                                                                    |
| MP 7230.1 : 3                  | ;PLC dialogs (user cycle, user parameter)                                                                                                    |
| MP 7230.2 : 3                  | ;PLC error message<br>;Help files                                                                                                    |
| ne rzaola - a                  | The Price Price Pr |

Mettre à 3 les 4 paramètres en vous déplaçant avec les flèches du KEYPAD

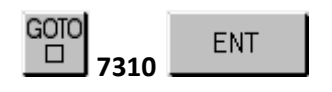

### MP 7310 : %0000000

Mettre le Bit 6 à 1 afin d'avoir la représentation graphique en plan incliné dans le mode exécution de programme continu (en mode Programme + graphisme

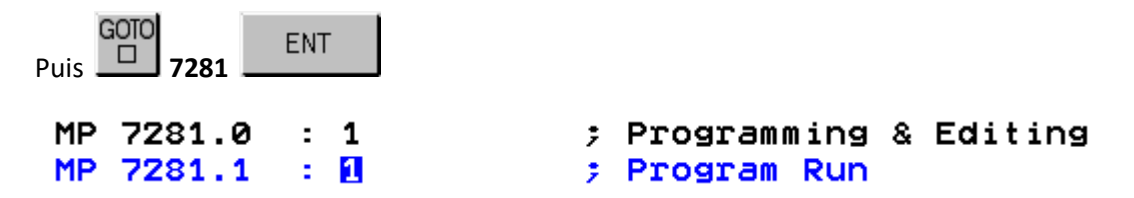

Ces paramètres servent à rembobiner vos cycles afin qu'ils ne tiennent que sur une ligne au lieu d'être ouvert tout le temps. On a une meilleure visibilité de la globalité du programme.

| MP 7281.0 : 🚺                                     | MP 7281.0 : 🖸                       |
|---------------------------------------------------|-------------------------------------|
| 3 TOOL CALL 13 Z 52000 F200                       | 3 TOOL CALL 13 Z S2000 F200         |
| 4 L Z+200 R0 FMAX M3                              | 4 L Z+200 R0 FMAX M3                |
| 5 CYCL DEF 200 PERCAGE Q200=+2 🤇 ; »)             | 5 CYCL DEF 200 PERCAGE              |
|                                                   | Q200=+2 ;DISTANCE D'APPROCHE        |
|                                                   | Q201=-20 ;PROFONDEUR                |
|                                                   | Q206=+150 ;AVANCE PLONGEE PROF.     |
|                                                   | Q202=+5 ;PROFONDEUR DE PASSE        |
|                                                   | Q210=+0 ;TEMPO. EN HAUT             |
|                                                   | Q203=+0 ;COORD. SURFACE PIECE       |
|                                                   | Q204=+50 ;SAUT DE BRIDE             |
|                                                   | Q211=+0 ;TEMPO. AU FOND             |
| Le cycle se rembobine on peut voir plus de lignes | Le cycle reste ouvert en permanence |

puis pour sortir des paramètres machine.

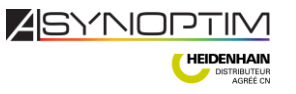

END

# Selection dy type de fichier :

Mode Manuel Gestionnaire de fichiers

Au démarage la CN n'a pas d'extention de fichier (\*.\*), il faut lui dire de travailler en fichier conversationnel HEIDENHAIN \*.H

| SELECT.     | AFFICHE      |    |          |
|-------------|--------------|----|----------|
| Mode Manuel | Gestionnaire | de | fichiers |
|             |              |    |          |
| an INO -    |              |    |          |

Maintenant la CN creera automatiquement des fichiers en conversationnel.

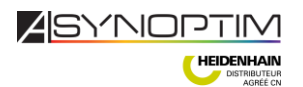

# Le partage d'écran :

Par défaut la CN va être en mode manuel / manivelle avec l'affichage des positions

#### Pour configurer les 2 écrans (gauche et droite) procéder comme suit :

Dans chacun des modes de travail vous pouvez partager votre écran comme vous le voulez par exemple faite ceci :

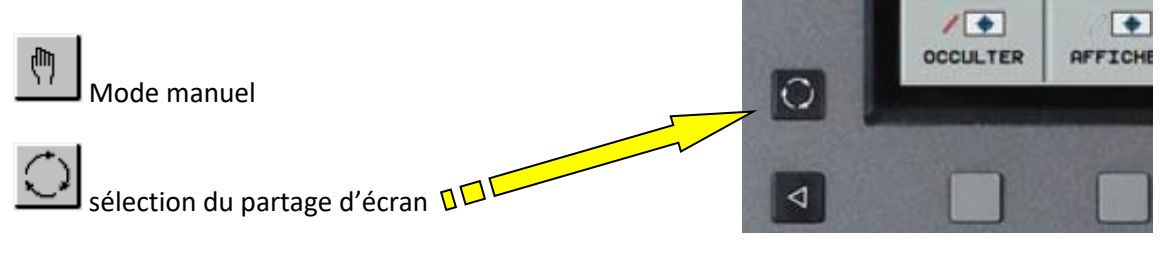

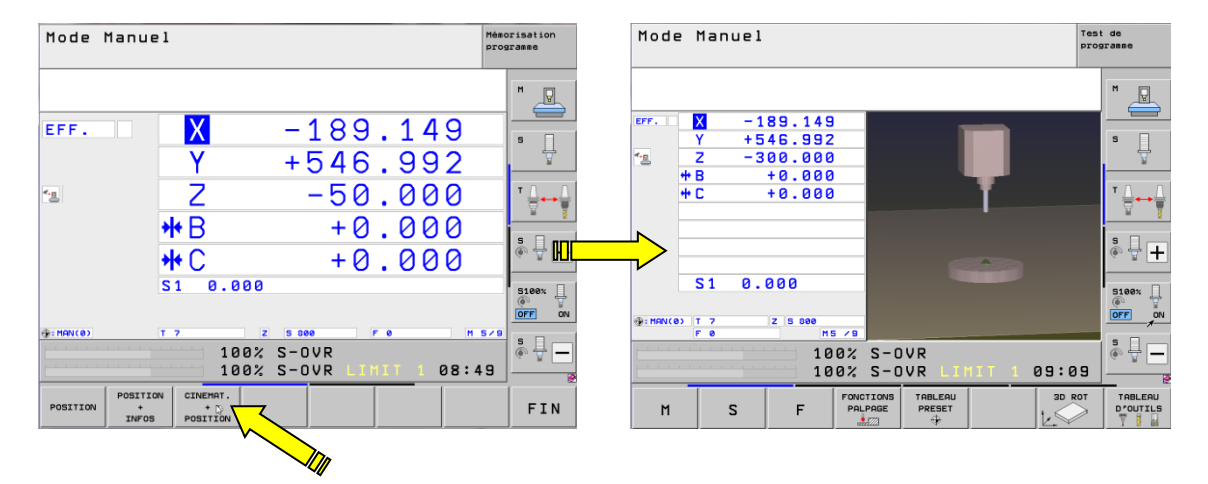

En **mémo programme** selectionner un programme puis selectionner le partage d'écran comme cidessus et prendre **programme + graphisme** 

En test graphique : Graphisme par exemple. Etc...

## Pour éteindre la CN

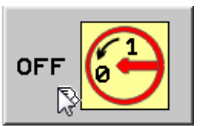

En mode Manuel cliquez sur la dernière page de softkey puis selectionnez la softkey

Puis répondre « OUI » à la question : « voulez vous réellement mettre la CN hors tension ? »

Amusez vous bien !

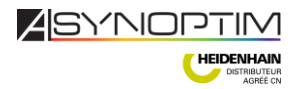